## **Eval25 for Instructors**

As an instructor, you can use the Eval25 Course Evaluation System to see student course evaluation results for the courses you taught.

## Instructor Content

- Accessing Course Reports and WebOptics Views
- Viewing the Ratings Summary
- Viewing the Comments Report (students are anonymous)
- Viewing the Individual Responses Report (students are anonymous)
- Reviewing Flagged Comments
- Creating and Editing Evaluation Questions for Your Courses
- Eval25 Survey Tab
- WebOptics Views
- Flagging Comments
- Viewing the Instructor Report
- Instructor Summary Report
- Upload an Instructor Photo
- Adding Questions from the Question Bank
- Sending Reminder Emails from My Courses
- Creating and Editing Surveys
- Survey Categories and Questions
- Distributing and Inviting Participants to Surveys
- Granting Survey Access

Because the look of Eval25 is customized for your school, your pages will look a little different than the pages shown in this document. In addition, you may not have access to all the functions and reports described.